# Shift Management Training Program – Learning Hub Guide

**Important:** To receive the SMTP Pilot assignment, the employee must be in the Shift Manager Trainee Arby's position and does <u>not</u> have the prior SMTP on their transcript/completed.

#### How to change an employee position:

5.

With your Generic M Account:

- 1. Navigation Menu -> Admin -> Users
- 2. Click the red 'Search' button to bring up all users or search for the user with ID, Name, etc.
- 3. Select the employee's name and click 'Edit Record' in bottom right of the screen
- 4. Scroll down to Position and click the 'X' to clear the current position

| Position: *       | Team Member (50106)         | × |
|-------------------|-----------------------------|---|
| Then click the ic | on to select a new position |   |

6. Search for Shift Manager Trainee and select the position

**Select Position** 

| shift manager tra | inee                |                 | Q Search                |    |
|-------------------|---------------------|-----------------|-------------------------|----|
| Title             |                     | ID              | Parent                  |    |
| Shift Manager     | 'rainee Arby's      | 50099           | Arbys Company Positions |    |
| osition: *        | Shift Manager Train | ee Arby's (5009 | 99)                     | -> |

7. Click Save in the bottom right corner

Now that the employee is in the Shift Manager Trainee position, please allow ~24 hours for the Pilot SMTP Curriculum to be assigned. We suggest changing the employee's position ~2 days prior to starting training.

To find the Shift Management Training Program, you will access the curriculum via the Transcript.

## How to access your Transcript:

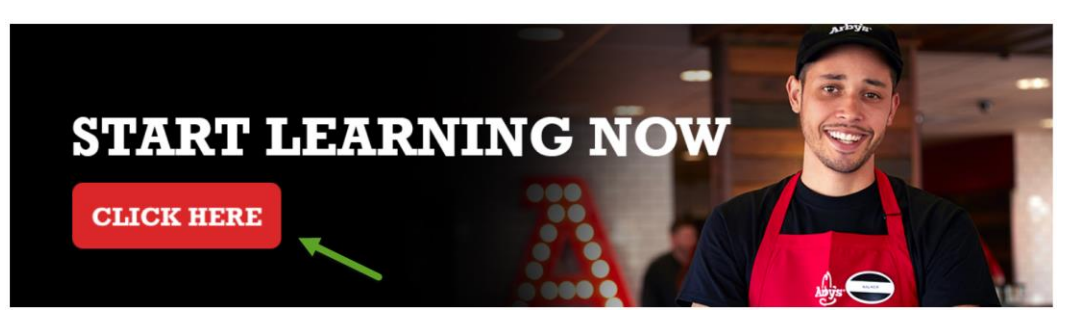

## Accessing Course 201, 202, 203:

Once assigned the Shift Management Training Program, the employee needs to complete **both** the TMTP Knowledge Checks to unlock the rest of the courses.

| Shift Management Tra<br>Program (FRA)<br>O TMTP KNOWLEDGE | aining | re lessons are not intended to be stand-alone training but are considered to be a come to of the overall staining method. Be sure to complete each lesson prior to starting training training tr | 5-step<br>it function.<br>Details |
|-----------------------------------------------------------|--------|----------------------------------------------------------------------------------------------------|-----------------------------------|
| SMTP 201 SMTP 202                                         | >      | SMTP 201<br>0% Completed: 0 Min Required: 3 Total Items: 3                                                                                                    | Details                           |
| O SMTP 203                                                | >      | SMTP 202<br>0% Completed: 0 Min Required: 3 Total Items: 3                                                                                                    | Details                           |
|                                                           |        | SMTP 203<br>0% Completed: 0 Min Required: 2 Total Items: 2                                                                                                    | Details                           |

### What happens when the trainee completes the entire curriculum?

The employee will then be autoassigned the SMTP Certification:

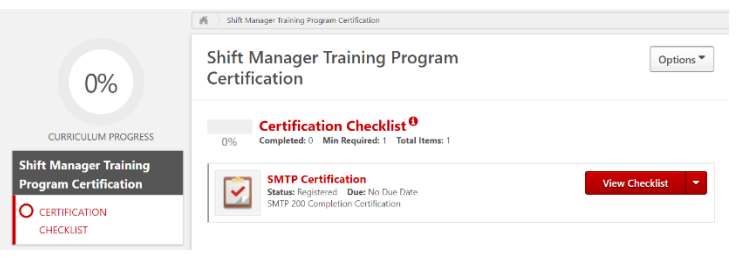

The employee must score  $\geq$  90% on the Shift Management Observation Checklist to then be certified in the Learning Hub via the Certification Checklist by their Manager:

| Quick Links             |  |  |
|-------------------------|--|--|
| XP Leaderboard          |  |  |
| Certification Checklist |  |  |
| User's Guide            |  |  |
| My Team                 |  |  |
|                         |  |  |